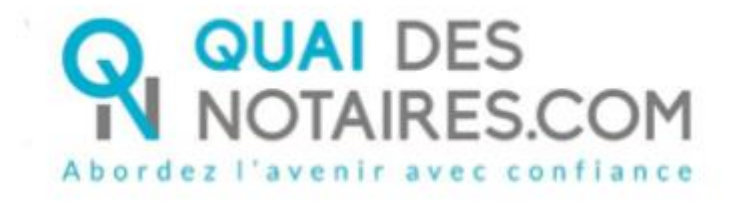

# Pas-à-pas le particulier : « Signature qualifiée eIDAS à distance en personne par le notaire lui-même »

### ✓ Pré requis et mise en place

A savoir : Pour réaliser la signature qualifiée pour un document SSP à Distance avec votre notaire, Vous devez disposer :

- D'un ordinateur Windows ou Mac fixe avec une webcam ou d'un ordinateur portable Windows ou Mac,
- Du navigateur Chrome,
- D'une connexion internet correcte,
- D'une pièce d'identité en cours de validité scannée ou photo (format .pdf ou jpeg) en couleur recto et verso, lisible sans nuance de surbrillance ou sombre, cette pièce doit occuper 80% du cadre du document,
- D'un téléphone portable pour recevoir des SMS,
- D'une adresse mail,

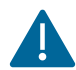

Vous devez vous munir d'une pièce d'identité correspondant aux formats suivants : <u>https://support.docusign.com/en/guides/List-of-Accepted-ID-Documents-for-DocuSign-ID-Verification-for-AES-QES</u>

Pour la mise en place de la signature qualifiée en personne par le notaire lui-même, veuillez suivre la procédure suivante.

### ✓ LA SIGNATURE

Afin de procéder à la signature de votre document SSP, votre notaire envoie à chaque signataire le document à signer que vous signerez en vous connectant à l'outil DocuSign.

#### 1 - Réception du document SSP

Vous recevrez une notification par mail de Quai des Notaires, adressé par votre notaire, afin de signer votre document SSP à distance accompagnées des recommandations détaillées.

Après la lecture du paragraphe « Avertissement » un clic sur le bouton « Je signe le document».

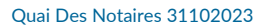

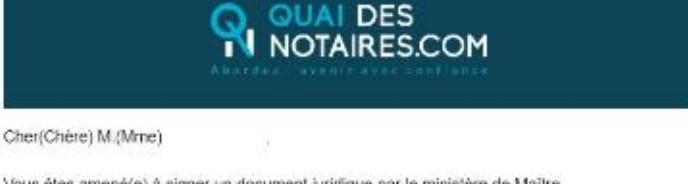

Vous êtes amené(e) à signer un document juridique par le ministère de Maître notaire à - , au moyen d'un procédé de signature qualifiée conforme au réglement eIDAS (Réglement européen sur l'identification étectronique et les services de confiance pour Avant de continuer la suite de la procédure, veillez à bien respecter les prérequis (présentés ci-dessus) :

Navigateur Google Chrome

Pièce d'identité en cours de validité

Téléphone mobile

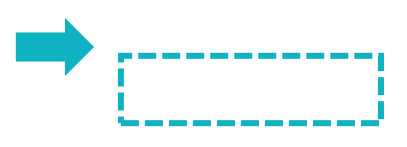

#### **2- SIGNATURE DANS DOCUSIGN**

L'outil « DocuSign » s'ouvre dans une nouvelle fenêtre, cliquez dans la case

« j'accepte d'utiliser ... » puis sur le bouton « CONTINUER »

| Veuillez examiner et traiter ces                       | documents                                                  | NOTAIRES.COM<br>Technologia DocuSign |
|--------------------------------------------------------|------------------------------------------------------------|--------------------------------------|
| Versing fre is <u>Designion relative aux Signature</u> | es et aux Dossiers dectroriques.<br>Dessiers dectroriques. | CONTINUER AUTRES ACTIONS +           |
|                                                        |                                                            |                                      |
|                                                        | Etabli par :                                               |                                      |
|                                                        | Maître DUBOIS Camille                                      |                                      |
|                                                        | Simé le :                                                  |                                      |
|                                                        | 19-08-2020                                                 |                                      |
|                                                        |                                                            |                                      |

#### Cliquez sur le bouton « COMMENCER »

| Ce un dian de cooke, des centre est recetare al rectore | erent de ere co sonne paul -                       |           | UN UN            |
|---------------------------------------------------------|----------------------------------------------------|-----------|------------------|
| Veullez commertes documento ci-d                        |                                                    | CONTINUER | AUTRES ACTIONS + |
|                                                         | ଡ ଡ ନେ 😐 ଭ                                         |           |                  |
| Countering Design Des                                   | HISIN ID 10100538C-0644-64405-0712T-47-19837 VADRE |           |                  |
|                                                         |                                                    |           |                  |
| L                                                       | PHOCURATION FOUR ACCULENK                          |           |                  |

#### Cliquez sur le bouton « SIGNER »

| Ce site utilise des cookies, dont certains s | iont nécessaires au fonctionnement du site. En savoir plus $\mathbb{C}^2$ |                                  | ОК                                  |
|----------------------------------------------|---------------------------------------------------------------------------|----------------------------------|-------------------------------------|
| Sélectionnez le champ Signer pour o          | réer et ajouter votre signature.                                          | CONTINUER                        | AUTRES ACTIONS -                    |
|                                              | @ Q ¥⁺ ➡ ©                                                                |                                  | Ľ                                   |
| SIGNER                                       | Par :<br>DURAND Lucas<br>Securisé par :<br>Sécurisé par :                 |                                  |                                     |
| DocuSign                                     | 🕀 Changer de l                                                            | langue - Français (France) 🔻 🕴 C | opyright © 2019 DocuSign Inc.   V2R |

L'outil « DocuSign » va proposer plusieurs modèles de signature :

- Un modèle avec le nom et prénom déjà complétés,
- Une signature à l'aide avec la souris via l'onglet « écrire »,
- Si la signature a déjà été générée lors d'une précédente signature, elle sera implémentée automatiquement.

Après avoir sélectionné la signature, cliquez sur le bouton « CHOISIR ET SIGNER »

|          | Choisir votre signature                                                                 | ×                 |              |
|----------|-----------------------------------------------------------------------------------------|-------------------|--------------|
| Quai Des | Confirmez votre nom, votre paraphe et votre signature. * Obligatoire Nom complet* Parap | he*               |              |
|          | DUPONT Jean DJ                                                                          |                   | Page 4 sur 8 |
|          | SÉLECTIONNER UN STYLE ÉCRIRE CHARGER                                                    |                   |              |
|          | APERÇU                                                                                  | Modifier le style |              |

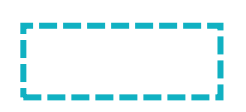

#### 3 - Procédure de dépôt de votre passeport ou de votre carte nationale d'identité

Pour compléter votre signature, un clic sur « ACCEPTER »

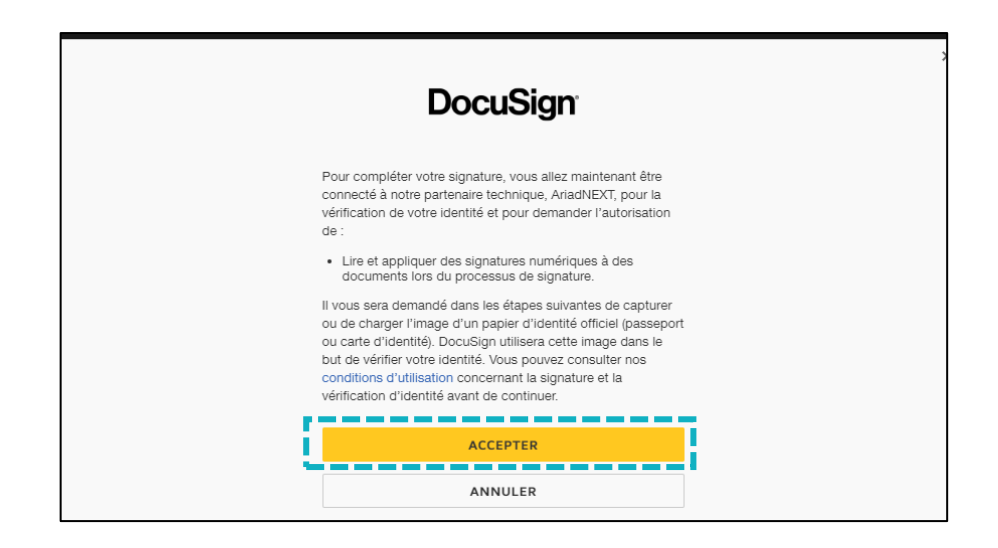

Vous devez tout d'abord confirmer votre numéro de téléphone en cliquant sur le bouton

« CONFIRMER »

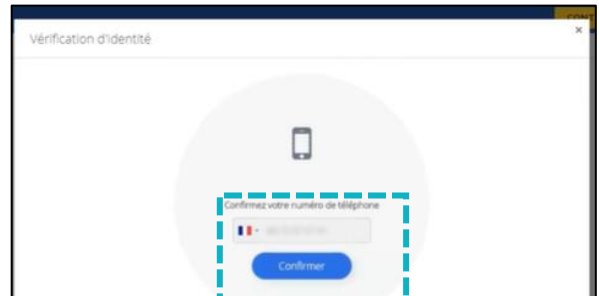

Afin de vérifier votre identité, vous devez impérativement importer votre pièce d'identité depuis votre ordinateur, scannée en couleur.

```
Quai Des Notaires 31102023
```

Un clic sur le bouton « ENVOYER LES PIECES DEPUIS CET APPAREIL »

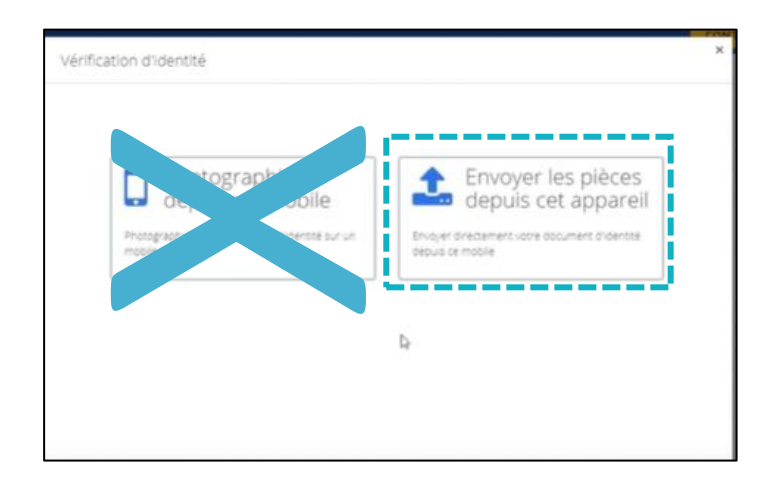

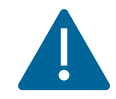

IL EST FORTEMENT DECONSEILLE DE SELECTIONNER LA RUBRIQUE « PHOTOGRAPHIER DEPUIS UN MOBILE. »

Un clic sur le bouton « CHOISIR UN FICHIER »

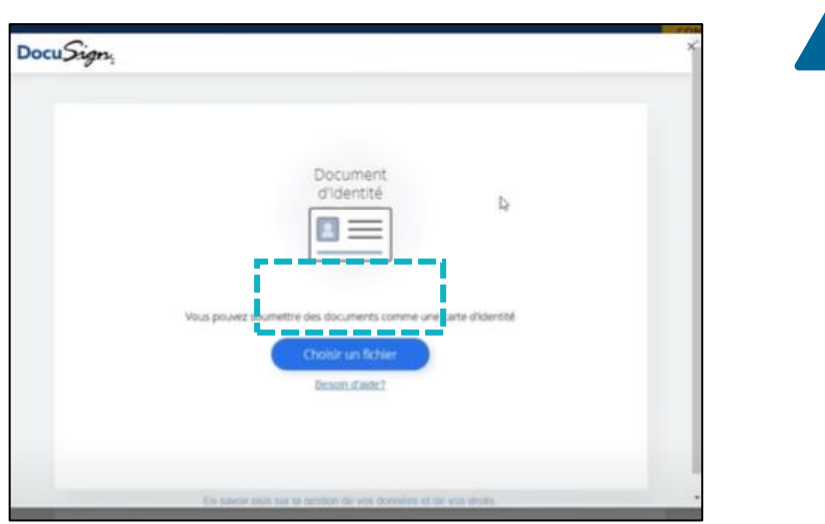

Un clic sur le bouton « CONTINUER »

| Λ | Le o  |
|---|-------|
|   | être  |
|   | ordir |

Le document d'identité doit être importé depuis votre ordinateur et respecter ces conditions :

- En couleur,
- Face recto,
- Face verso,

NB : Si le signataire n'a pas de scanner, il est possible de prendre en photo la pièce d'identité avec un téléphone puis l'importer sur un ordinateur (*les informations ainsi que la photo doivent être parfaitement lisibles*).

| Docu <i>Sign</i> |                                                     | 1 |
|------------------|-----------------------------------------------------|---|
|                  | Vos documents ont<br>été enregistrés avec<br>succès |   |
|                  | Merci 1                                             |   |

Vous allez renseigner le code unique reçu par SMS sur son téléphone mobile dans l'espace dédié « SAISISSEZ LE CODE ».

Après avoir pris connaissance des conditions, un clic sur la « case à cocher », puis un clic sur le bouton « SIGNER ».

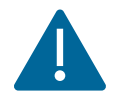

La case d'acceptation des conditions doit-être impérativement cochée pour pourvoir cliquer sur le bouton « SIGNER »

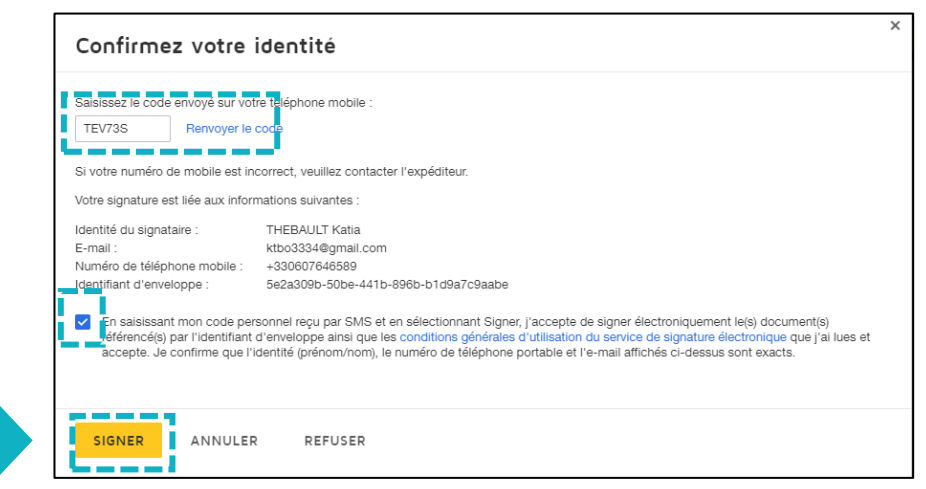

Lorsque l'opération est terminée, ce message s'affiche à l'écran, il précise 2 points essentiels pour la réussite de la procédure d'identification d'identité.

| SIGNATURE D'UN DOCUMENT                                                                                                    |
|----------------------------------------------------------------------------------------------------|
| VOUS VENEZ DE RÉALISER LA PROCÉDURE DE VÉRIFICATION D'IDENTITÉ.<br>Votre notaire sera notifié par email lorsque le document signé sera disponible.<br>Toutefois lors de la phase d'identification, vous pouvez avoir interrompu la procédure :<br>1) Vous n'avez pas procédé à la confirmation de votre compte par SMS<br>2) Vous n'avez pas cliqué sur le bouton « SIGNER »<br>Alors nous sous conseillous de recommence la norcédure en cliquant sur le lien de l'email que vous avez recu de Quai des Notaires. |

Votre notaire récupère automatiquement le document signé à distance ainsi que le certificat dans son espace Quai des Notaires.

## 1. **Pour toute demande d'information**, toute l'équipe de Quai des Notaires est à votre service.

N'hésitez pas à contacter notre service-support depuis votre espace client en utilisant le bouton « Assistance » ou à nous contacter à l'adresse suivante : <u>support@quaidesnotaires.fr</u>